### 2018-2019 School Year Meal Application

Una nueva solicitud de alimentos es requerida para cada año escolar nuevo Por favor siga la guía para asistencia en completar la solicitud de alimentos

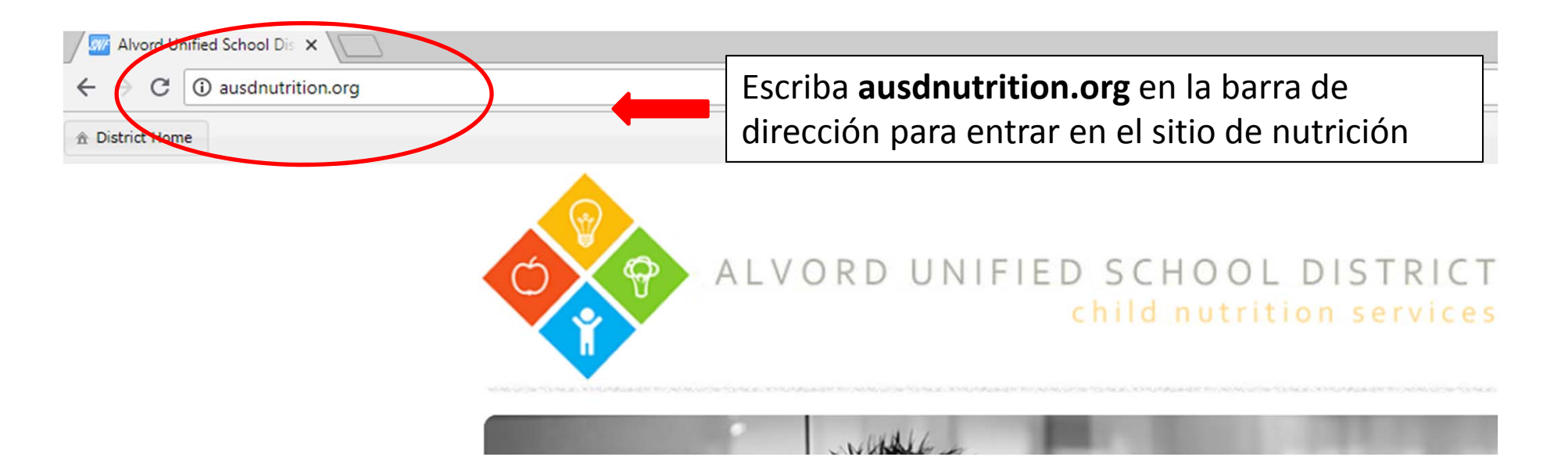

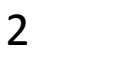

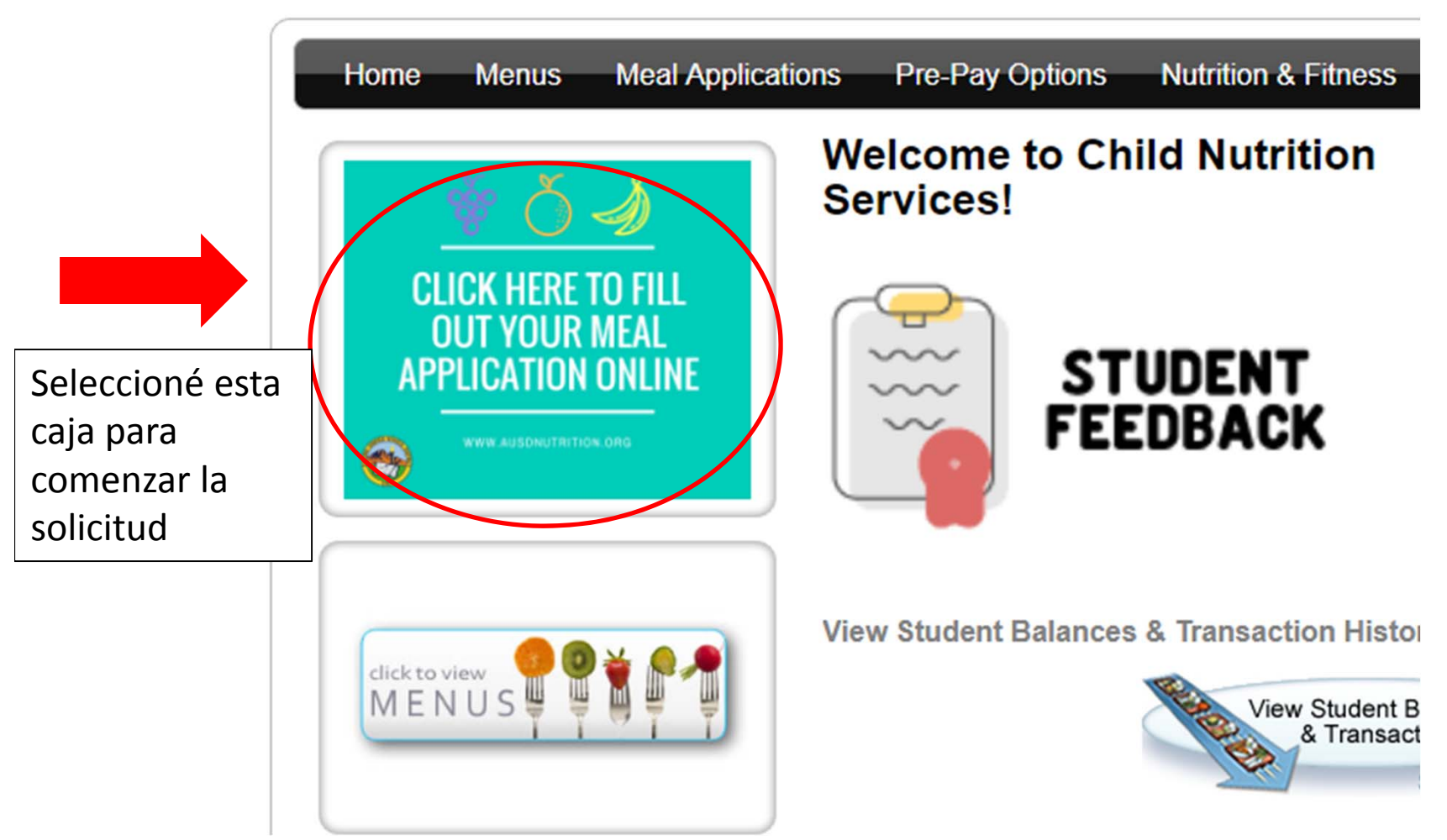

Solicitudes de comida en línea

lenguaje que Haga clic en 'Comenzar' para empezar! español desea usar Solicitudes traducidas disponibles haciendo clic aquí: http://www.fns.usda.gov/school-meals/family-friendly-applicationtranslations . Alvord Unified School District Terminos y condiciones de uso del sitio Web Para Alvordmealapps.com.us/fmaTodo acceso y uso del sitio Alvordmealapps.com.us/fma site y sus paginas (el "Sitio") esta sujeto a los terminos y condiciones de uso (los "Terminos"), segun se establecen en el presente documento y sus modificaciones periodicas por parte de las Alvord Unified School District (el presente "Acuerdo"). En el presente Acuerdo, "Usted" o "Su" se refiere a toda persona o entidad que utilice el Sitio. Al marcar el casillero "ACEPTO" a continuacion, acceder o, de otro modo, utilizar el Sitio, Usted acepta estar obligado por el presente Acuerdo. Las Alvord Unified School District podran cambiar los Terminos periodicamente a su sola discrecion. Su acceso y uso del Sitio despues de dichos cambios constituira su aceptacion de acatar y estar obligado legalmente de conformidad con los Terminos segun aparecen en el momento de acceso y uso. Si no acepta los Terminos, no podra acceder al Sitio ni utilizarlo. 1. USO GENERAL DEL SITIO. 1.1. Informacion del usuario. Usted declara, garantiza y se compromete a que toda la información de suministre a las Alvord Unified School District es y sera completa y precisa. Al presentar la información, Información otorga a las ord Unified School District el derecho a compartir Su informacion con el distrito escolar. 1.2. Links a otros importante sobre la s. Los sitios cuyos links aparecen en este sitio estan fuera del control de las Alvord Unified School District Las Alvord Unified School District no seran responsables del contenido de ningun sitio cuyo link aparece en este sitio ni de ningun link solicitud de a links sparses on asta sitis. Las Alvard Unified Cohool Distr He leído el texto precedente y acepto sus condiciones alimentos Imprimir Comenzar 2. Seleccioné la caja cuando Seleccioné haya leído las Comenzar condiciones de la solicitud

Seleccioné el

# FIRMA DIGITAL

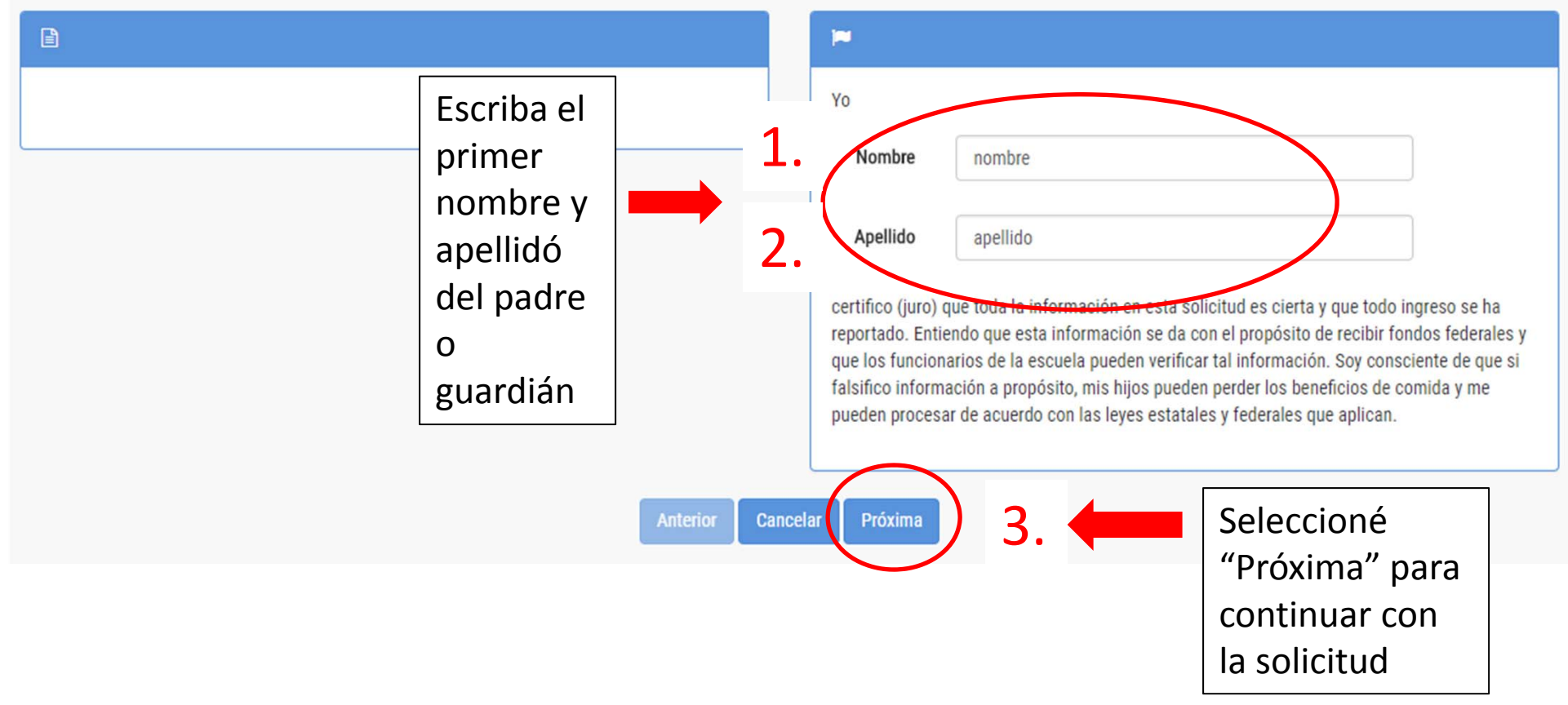

### Estudiantes

Si ya no desea completar su solicitud electrónica se puede obtener una solicitud en papel en la cafetería de la escuela, la oficina de la escuela o la oficina de Servicios de Nutrición. 1. Complete la sección de información del estudiante para cada menor que asista a la escuela este año y haga clic en el botón 'Agregar este estudiante'. Cuando haya agregado todos los estudiantes en su hogar, haga clic en 'Próxima tarea'

 Si el menor para el que presenta la solicitud es un hijo de crianza del estado, no tiene hogar, es migrante, o se ha fug determinará su elegibilidad para recibir beneficios de comidas gratuitas.

3. En la casilla de CalFresh, CalWORKs, FDPIR, por favor indique el número CalFresh, CalWORKs, FDPIR.

### NOTA: Si mas de un estudiante asiste AUSD por favor incluya todos los estudiantes en una solicitud de alimentos

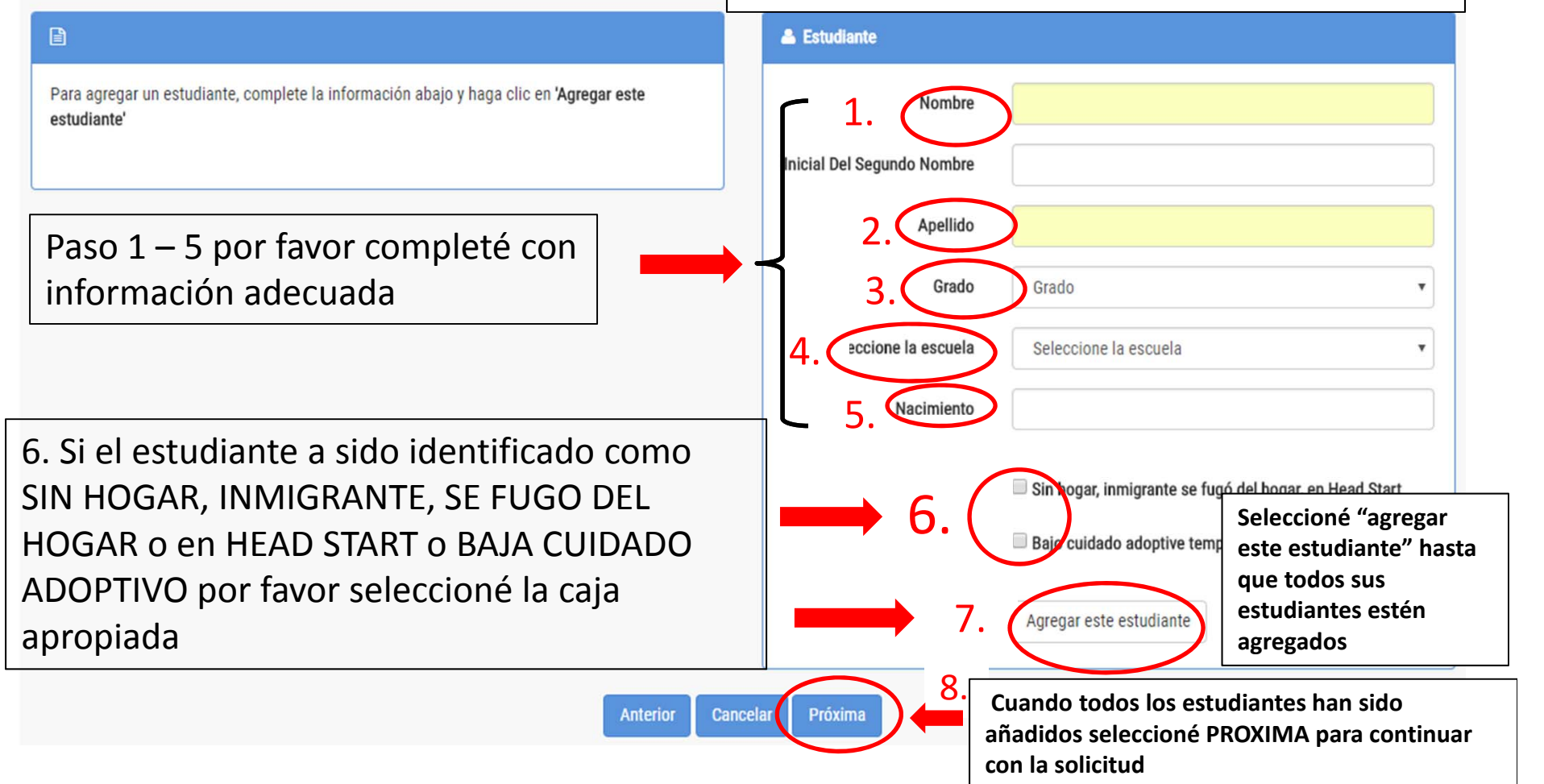

### **Circunstancias Especiales**

Las solicitudes de estos programas se pueden encontrar en los siguientes sitios:

CalFresh & CalWORKs www.benefitscal.org

Medi-Cal & Single State Application for Health Care www.coveredca.com/apply

UNO, ESTUDIANTE (Estudiante) No se ingresó fecha de nacimiento

The Women, Infant & Children Program www.cdph.ca.gov/programs/wicworks/Pages/AboutWICandHowtoApply.aspx

Summer Lunch www.cde.ca.gov/ds/sh/sn/summersites15.asp

**NOTA**: Si pertenece a uno de los programas mencionados no tendrá que incluir ingresos o información de los miembros del hogar

#### 📁 Circunstancias Especiales

¿Participa cualquier miembro de su hogar, incluyándose a usted, en uno o más de los siguientes programas: CalFresh,

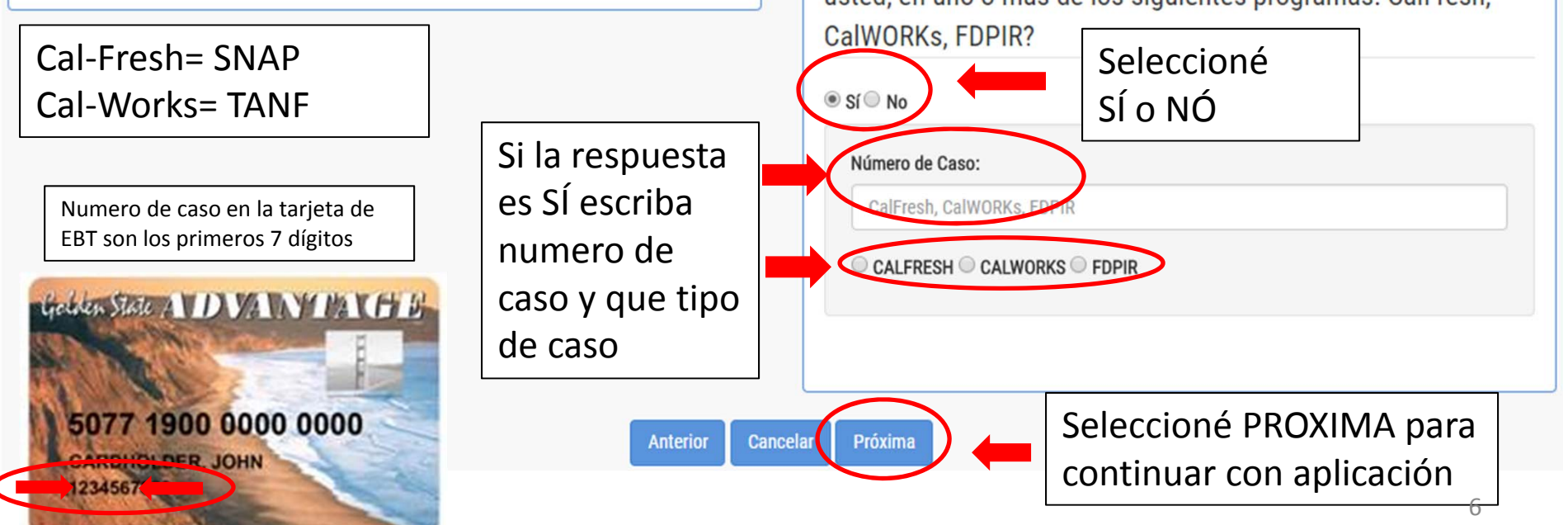

# El Ingreso de Estudiantes

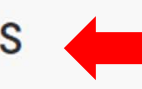

Introduzca el ingreso total del estudiante para esta aplicación.

# Esta pagina es para los ingresos del estudiante solamente

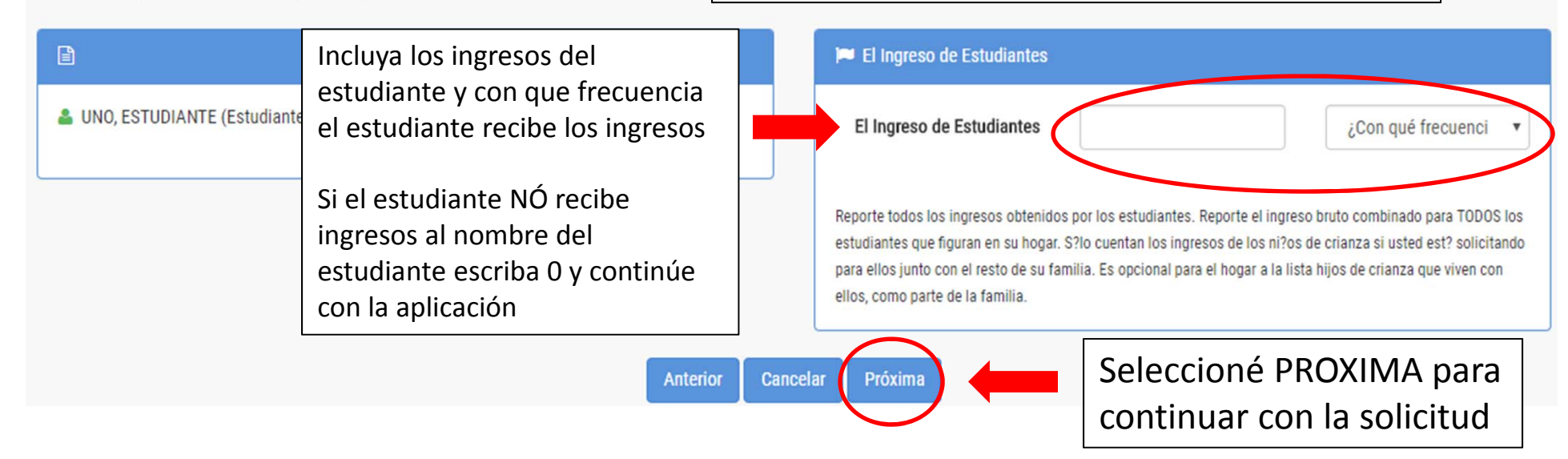

## Los miembros del hogar

Si ya no desea completar su solicitud electrónica se puede obtener una solicitud en papel en la cafetería de la escuela, la oficina o la oficina de Servicios de Nutrición.

1. Complete la información sobre ingresos para cada miembro del hogar que todavía no esté en la solicitud arriba y haga clic en Agregar miembro del hogar. Asegúrese de incluir todos los niños que no están en edad escolar. Una vez que agregó todos los miembros del hogar, haga clic en Próxima tarea.

#### 2. Existen 4 tipos de ingresos que pueden reportarse aquí.

- 1. Ingreso por empleo ingresos brutos antes de deducciones, incluya todos los trabajos.
- 2. Bienestar social/manutención de menores incluya pagos de bienestar social, manutención de menores, y pagos de pensión alimenticia.
- 3. Ingreso del gobierno pensión, seguridad social, SSI de menores, y discapacidad permanente.
- 4. Otro incluya retiros de cuentas de ahorros y cualquier otro ingreso.

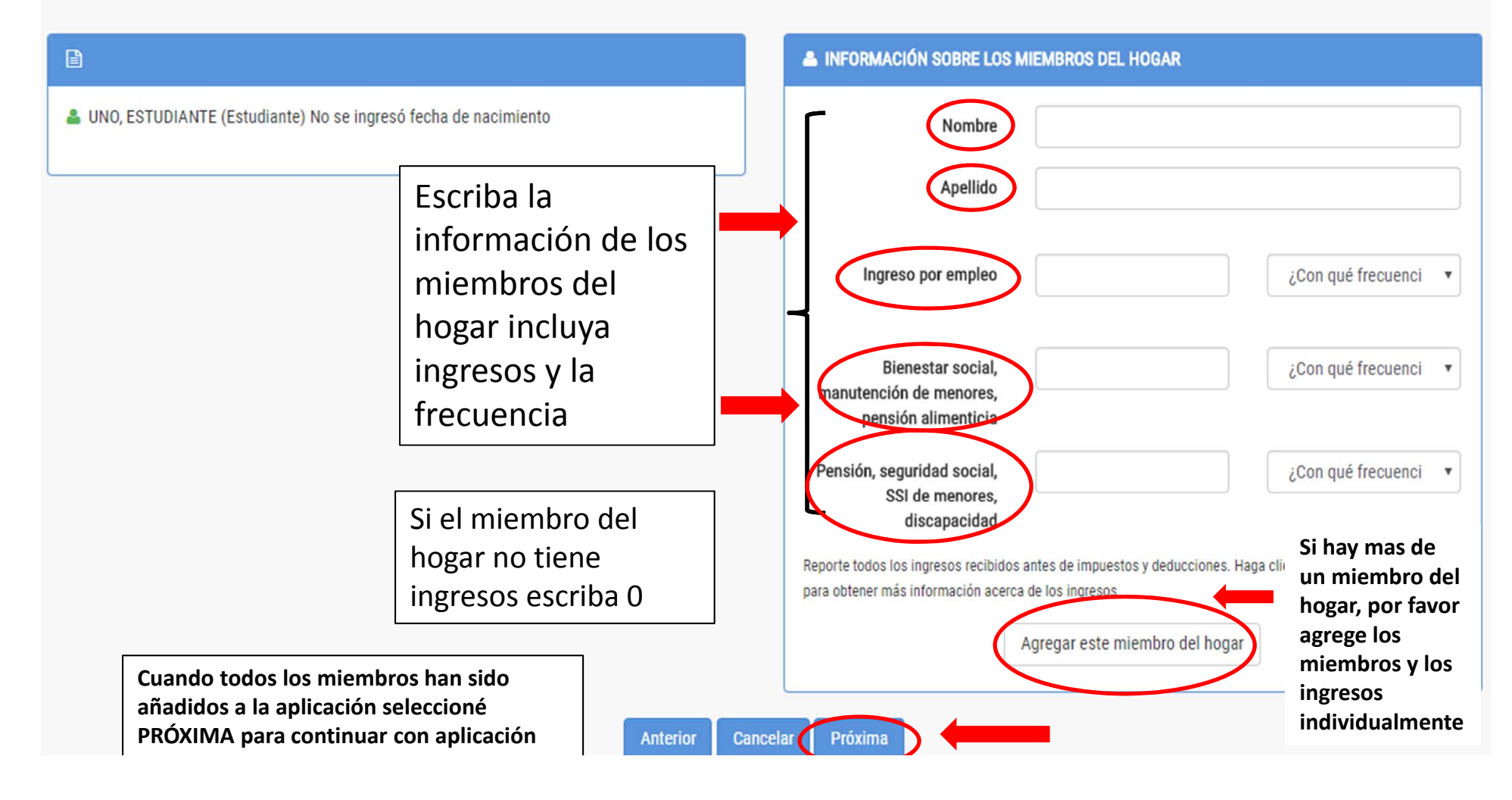

8

#### ппоппастоп General

Si ya no desea completar su solicitud electrónica se puede obtener una solicitud en papel en la cafetería de la escuela, la oficina o la oficina de Servicios de Nutrición. Para padres cuyas familias no tienen Si usted tiene alguna pregunta no dude en llamarnos.

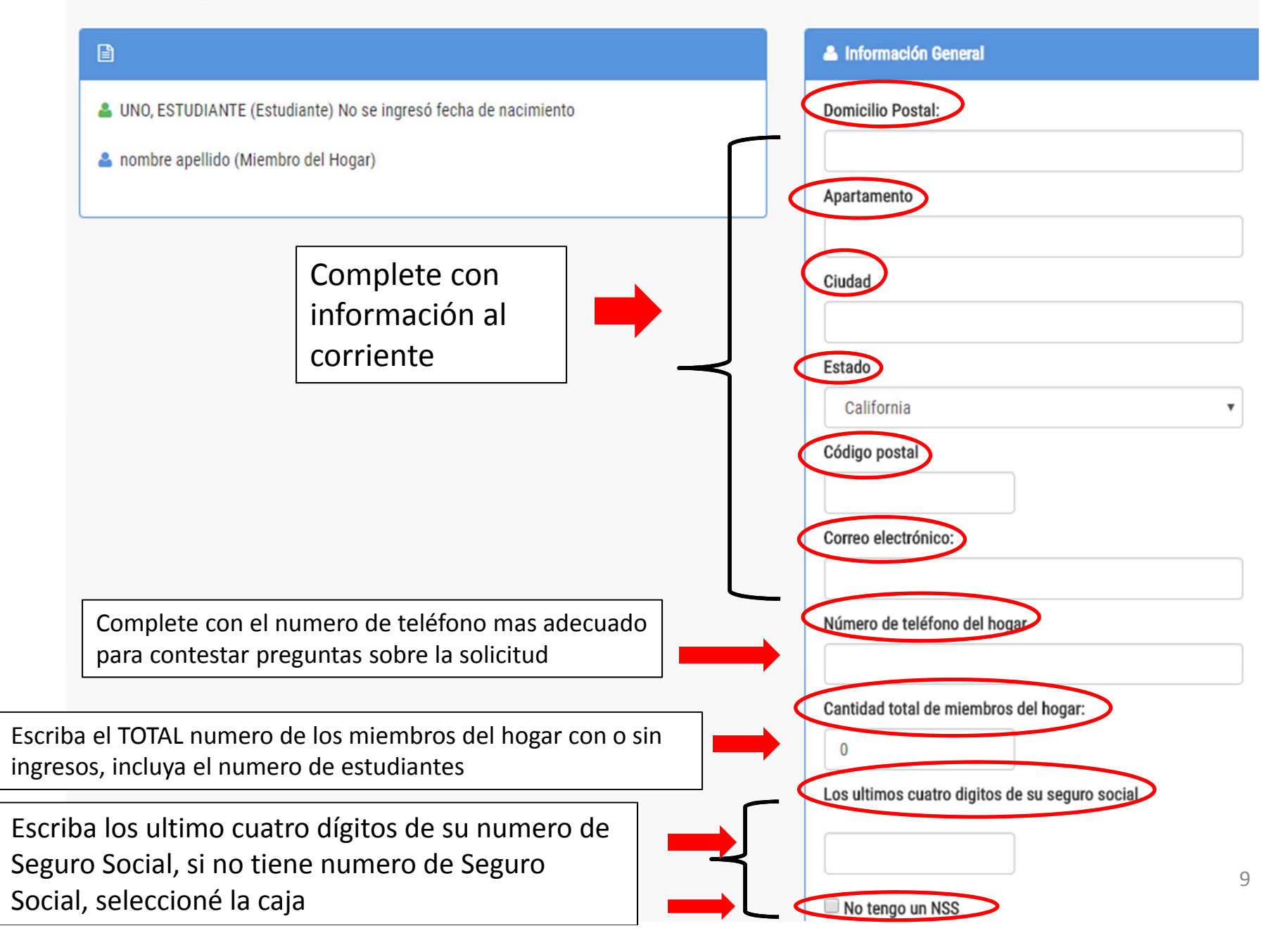

### PAGINA DE INFORMACION GENERAL CONTINUADA

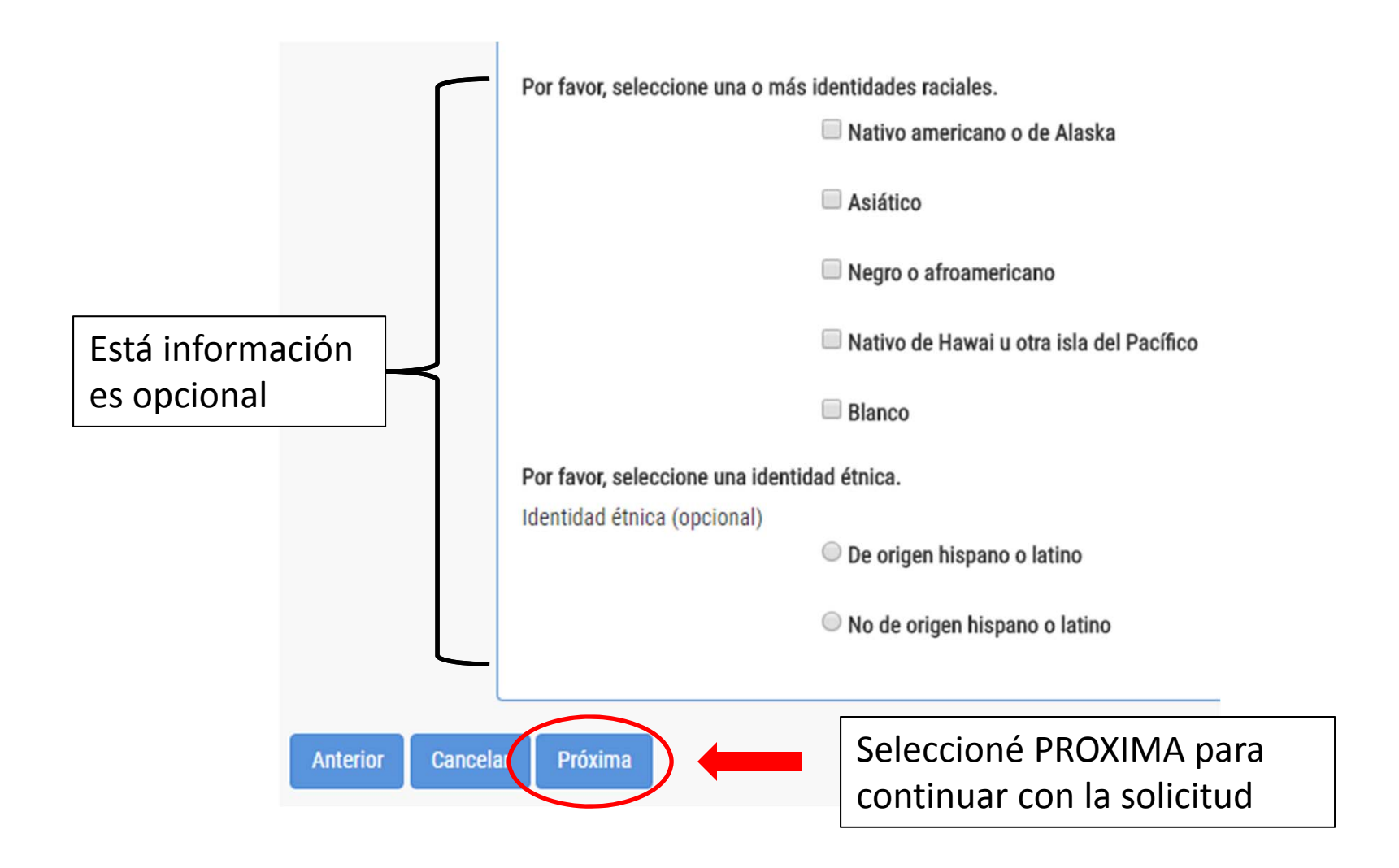

# Verificación final

El padre/tutor firmar esta solicitud debe estar incluido en la sección de los miembros del hogar a menos que un Calfresh, CalWORKs, estaba en la lista de Kin-GAP o FDPIR o si esta solicitud es para un estudiante de crianza.

|                                                                                                    |                                                                  | 🖋 FIRMA DIGITAL                                                                                                    |
|----------------------------------------------------------------------------------------------------|------------------------------------------------------------------|----------------------------------------------------------------------------------------------------|
| UNO, ESTUDIANTE (Estudiante) No se ingresó fecha de nacimiento                                                                                                |                                                                  | Yo                                                                                                    |
| nombre apellido (Miembro del Hogar) California Cantidad total de miembros del hogar:: 2 Número de teléfono del hogar: (951)509-6200 No tengo un NSS Escriba e | Nombre del padre<br>ó guardian que<br>completo esta<br>solicitud | Nombre       nombre         Apellido       apellido         certifico (juro) que toda la información en esta solicitud es cierta y que todo ingreso se ha reportado. Entiendo que esta información se da con el propósito de recibir fondos federales y que los funcionarios de la escuela pueden verificar tal información. Soy consciente de que si falsifico información a propósito, mis hijos pueden perder los beneficios de comida y me pueden procesar de acuerdo con las leyes estatales y federales que aplican.         Ingrese el código que se muestra       Cargar Imagen |
| Anterior Cancelar Enviar mi solicitud Seleccioné ENVIAR                                                                                                    |                                                                  | ar Enviar mi solicitud Seleccioné ENVIAR                                                                                                    |
|                                                                                                    |                                                                  | completar solicitud                                                                                                    |

#### Completo

#### 👍 Completo 🖀 UNO, ESTUDIANTE (Estudiante) No se ingresó fecha de nacimiento SOLICITUD ENVIADA nombre apellido (Miembro del Hogar) Emprima esta pagina o anote su Su número de confirmación (lote) es 32151. California Felicitaciones, su solicitud para comidas ha sido enviada para su revisión. numero de Cantidad total de miembros del hogar:: 2 Su solicitud será procesada dentro de 10 días de operación. Número de teléfono del hogar: (951)509-6200 Por favor, no envíe otra solicitud en línea o en papel ya que demorará el procesamiento. confirmación No tengo un NSS Recibirá una notificación por carta sobre su elegibilidad para el programa. Hasta que su solicitud haya sido procesada, usted tendrá que proporcionar a su hijo (a) con el almuerzo o dinero para comprar las comidas escolares. Si tiene alguna otra pregunta, puede contactar a un representante de su distrito escolar en el número Child Nutrition Services at (951) 509-6200. 7/18/2018 10:27:05 AM (Pacific Standard Time) Si tiene alguna pregunta por favor llame a **Siguiente Pasos** (951) 509-6200 Terminado 1. Departamento de Nutrición procesara la solicitud dentro de O visite : 10 días hábiles Departamento de Nutrición 2. Departamento de Nutrición se comunicara con los 7377 Jurupa Ave padres/guardianes si hay algún problema con la solicitud Riverside 92504 3. Una carta con los resultados será enviada al domicilio postal cuando la solicitud a sido procesada